# **REAPPLYING FOR ADMISSION / APPLYING FOR RE-ADMISSION**

| About WKU Academics                                                                                             | Admissions         | Athletics                                                                             | Apply Now                      | Research                                                                       | Make a Gift                                  | Quick Links                                                                                            |  |
|----------------------------------------------------------------------------------------------------|--------------------|---------------------------------------------------------------------------------------|--------------------------------|--------------------------------------------------------------------------------|----------------------------------------------|----------------------------------------------------------------------------------------------------|--|
| L WKU                                                                                                    |                    | Academic Calendar<br>Bookstore (WKU Store)<br>Graduate Catalog<br>Email<br>Jobe @ WKU |                                | Advising<br>Calendar of Events<br>Commencement<br>Human Resources<br>Lincaries |                                              | Blackboard<br>Undergraduate Catalog<br>Directory<br>Information Technology<br>Parking & Transportation |  |
| Information For<br>Alumni, Current Students, Faculty & Sta<br>Incoming Freshmen, Parents, Visitors<br>Academics | ff, To<br>We<br>WH | gistration Guide (Fall<br>pNet<br>eather<br>KU Social Media Direc                     | 2013) Rej<br>Top<br>WK<br>tory | gistration Guide (Spri<br>pperMail<br>U on Facebook App                        | ng 2014) Schedule<br>Virtual Tou<br>WKU Port | of Classes<br>Ir<br>al                                                                                 |  |

### STEP 2: Click Admissions on WKU TopNet

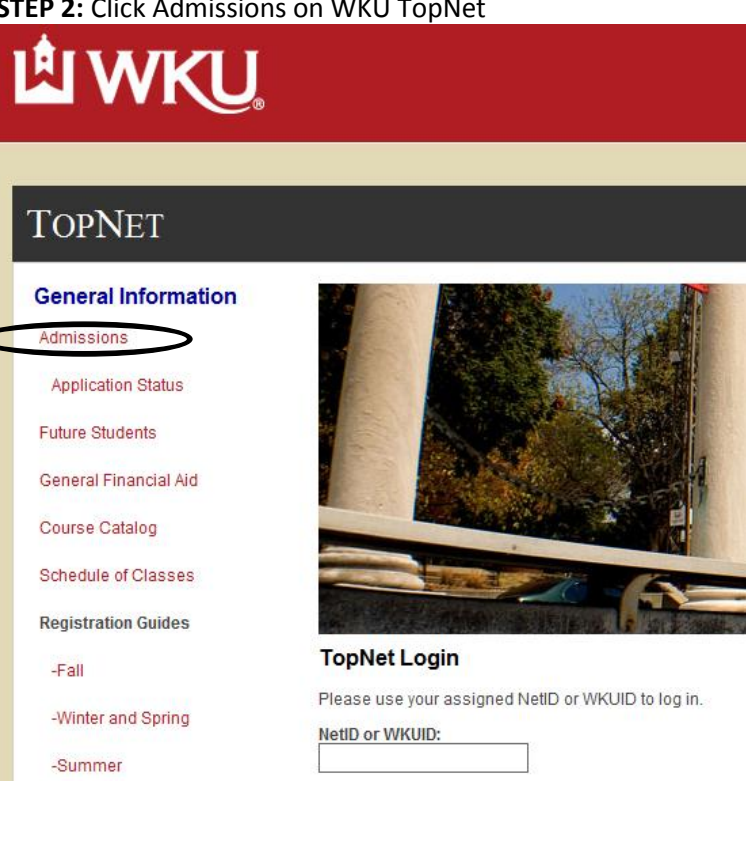

# **STEP 3:** Click the Appropriate Admission Link – this example is for Undergraduate Admission Admissions Information Links

### Undergraduate Admissions

#### Domestic and International

- Honors College (See application requirements)
- · High School students applying for dual high school and college credit

#### Graduate Admissions

- Apply for Domestic or International Admission
- Graduate Studies Homepage

#### **Doctoral Admissions**

Apply for Doctoral Admission

#### Independent Learning

· Apply for Independent Learning Only - not pursuing a degree (non-semester based, self-paced courses)

## **Applications Status**

Check application status

# **STEP 4:** *READMITTING OR COMPLETING AN EXISTING APPLICATION* ("Returning User") – Fill in Login ID and PIN information, click "Login"

### WKU Admission Application

#### Welcome to Western Kentucky University's on-line application. We are excited to hav

The on-line application process is available to you as a convenience and is a secure process. Yo

The application fee is \$40.00 for domestic students and \$75.00 for international students, and is nor Note: Participants in programs that qualify for an application fee waiver also need to complete

#### To start the online undergraduate application process: Create a login account at <u>application account creation</u>

#### STOP: Use the login below ONLY if .....

You want to complete an existing application using the Login ID & PIN you have already created. **OR** 

You are a previous WKU student and want to reapply using your WKUID and PIN.

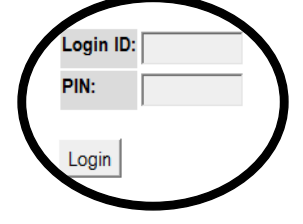

**STEP 4:** Complete Application